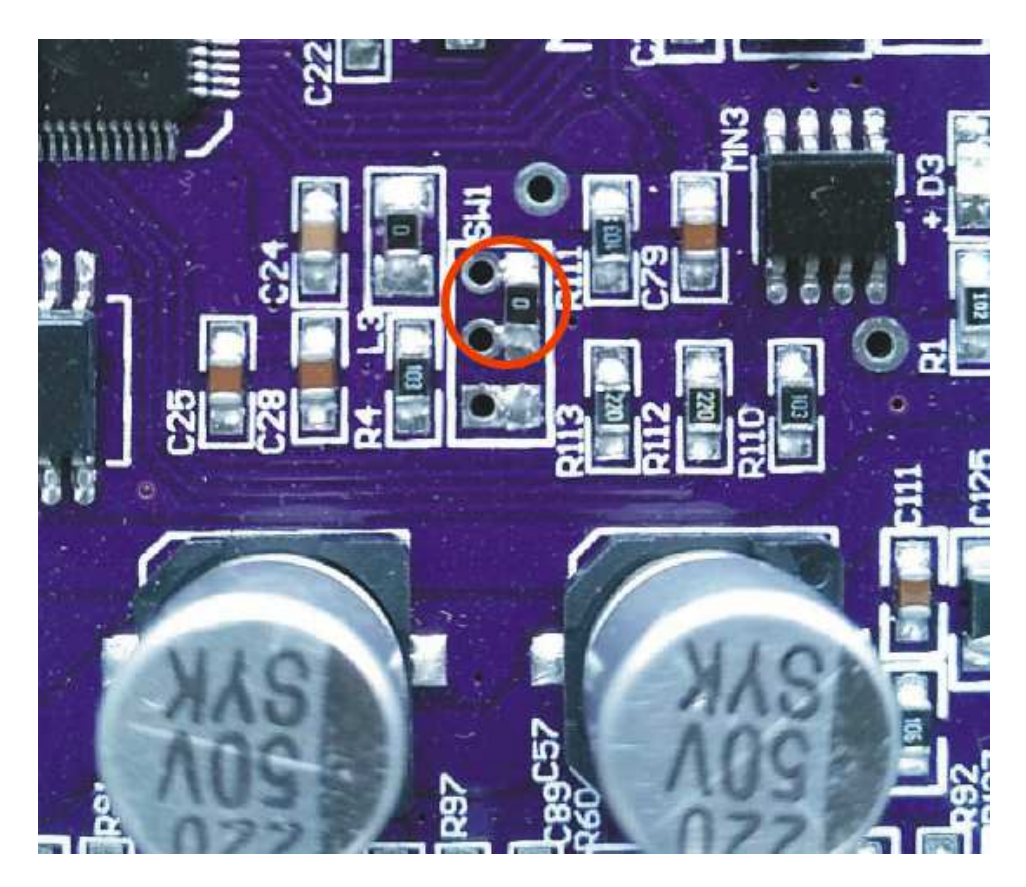

Image 1-1

## As shown in above image1-1:

# the chip connection mode is for updating system

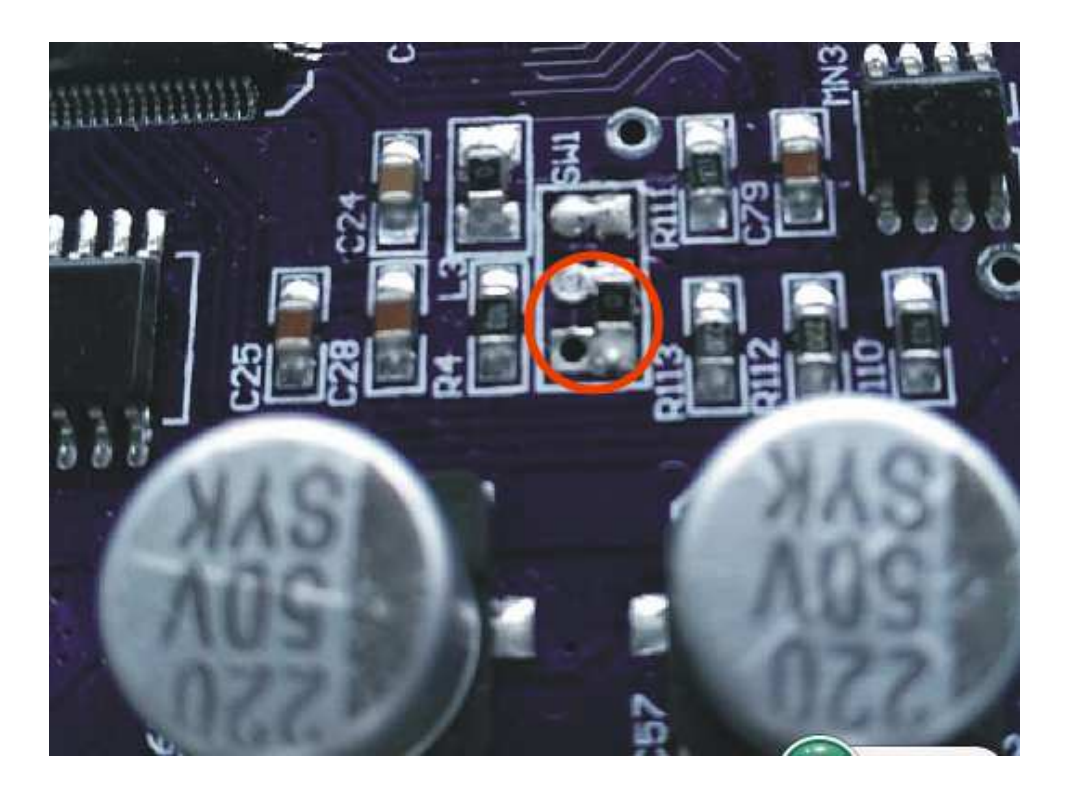

Image 2-2

# As shown in above image 2-2:

The chip connection is working mode

#### Now we start to update the system.

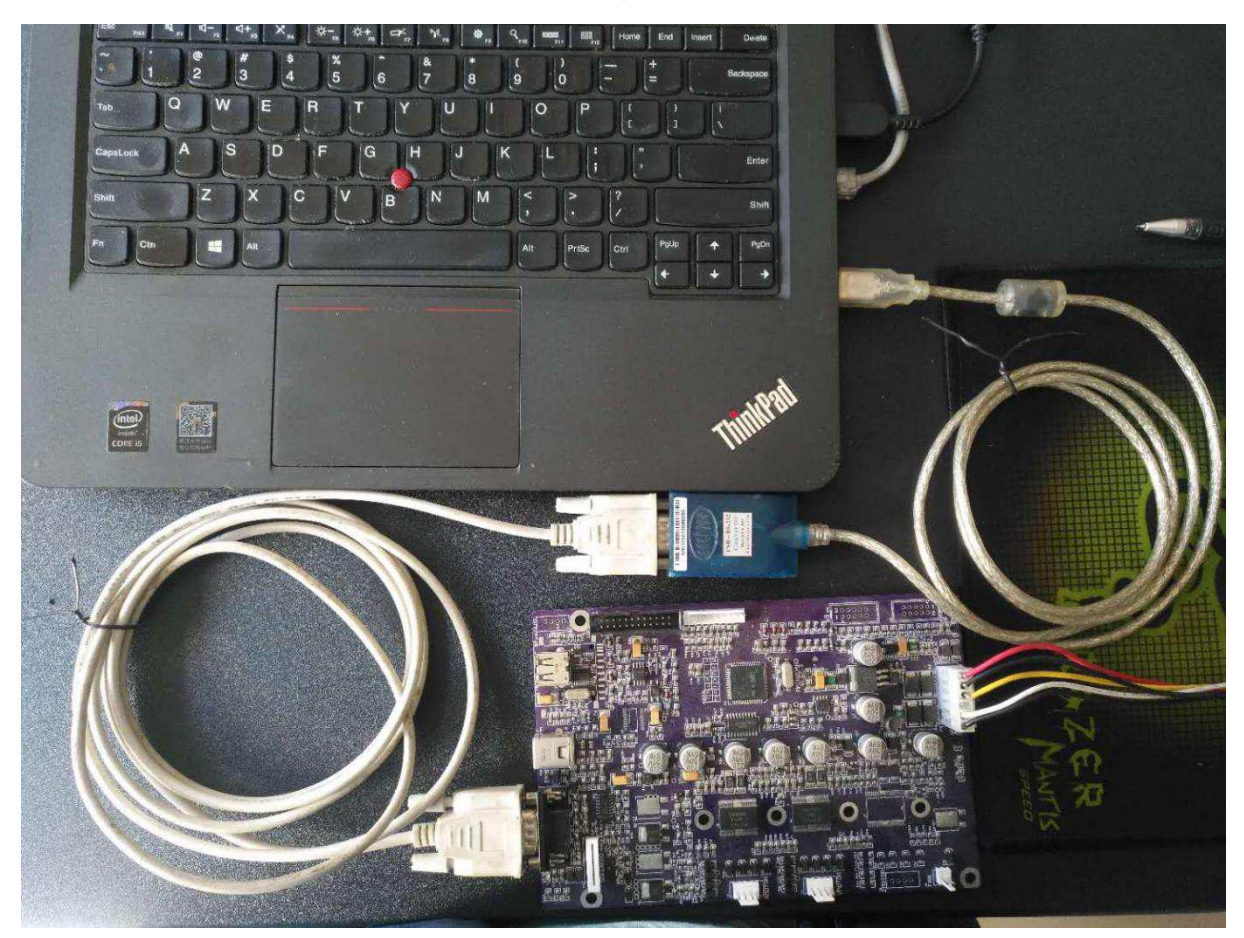

### **1.Use the Welding tool to remove the chip for updating**

system mode. (The chip connection same as shown in image1-1)

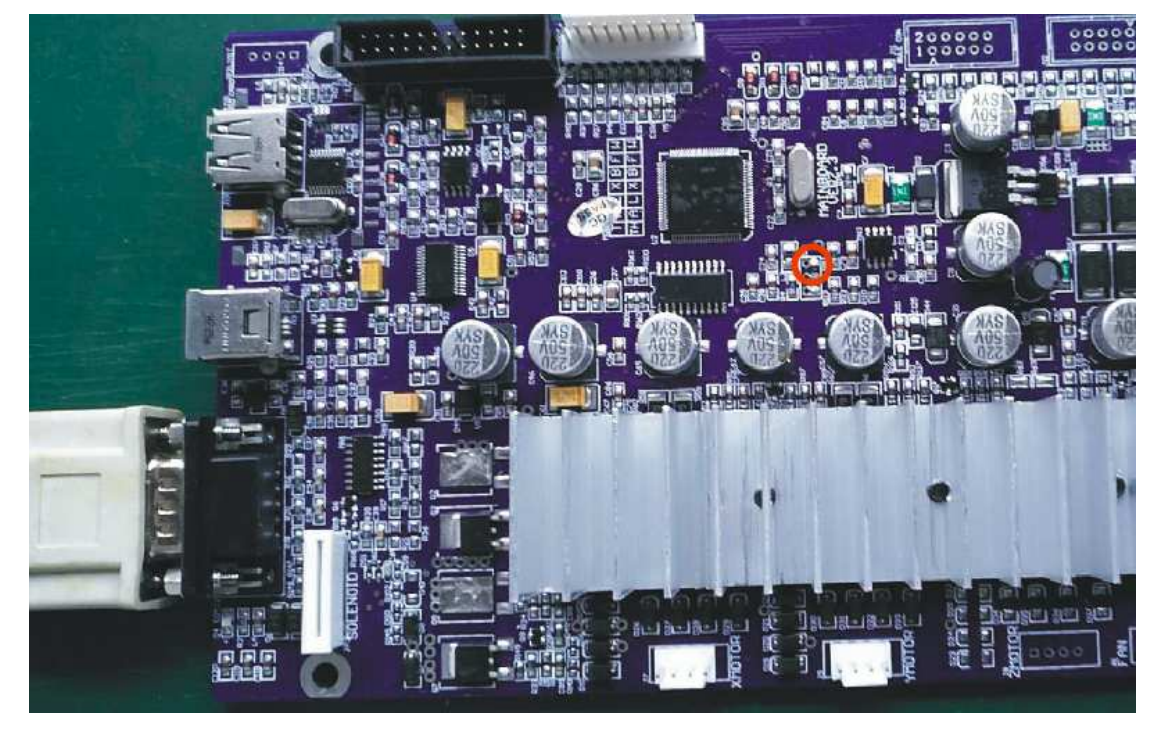

2. Use the usb serial com port cable to connect computer

with machine. And make the sheet cutter power on.

3. Click program "update\_fw\_2.1.exe " in the file folder to

download the updating software.

A dialog box will pop up on the desktop.As shown in below

image

| <b>54</b> | l           | update fw 2. | 1        | - |  |
|-----------|-------------|--------------|----------|---|--|
| COM:      | Сом1        | •            | Open Com |   |  |
| STATUS:   | Port Closed |              |          |   |  |
|           |             | 00 : 00      |          |   |  |

Choose the connected port, click "Open Com", it will download

status

| 24  | update fw 2.1 – 🗆 🗙 |         |            |  |  |
|-----|---------------------|---------|------------|--|--|
| COM | и: COM1             | T       | Close Port |  |  |
| STA | \TUS: 10000 / 68028 | 3       |            |  |  |
|     |                     | 00 : 04 |            |  |  |

### Wait some times for finished the download

| <b>3</b> 5 |         | update fw 2.  | 1          | - □ × |
|------------|---------|---------------|------------|-------|
| COM:       | COM1    | •             | Close Port |       |
|            | [       | update_fw_2.1 | ×          |       |
|            |         | 🛕 down ok     |            |       |
| STATUS     | : Conni | 确定            |            |       |
|            |         | 00:00         |            |       |

### Attention:

When the download finished, we need make machine power off at first. Then we close the updating software.

#### 4.Use the Welding tool to remove the chip for working mode.

(The chip connection same as shown in image2-2)

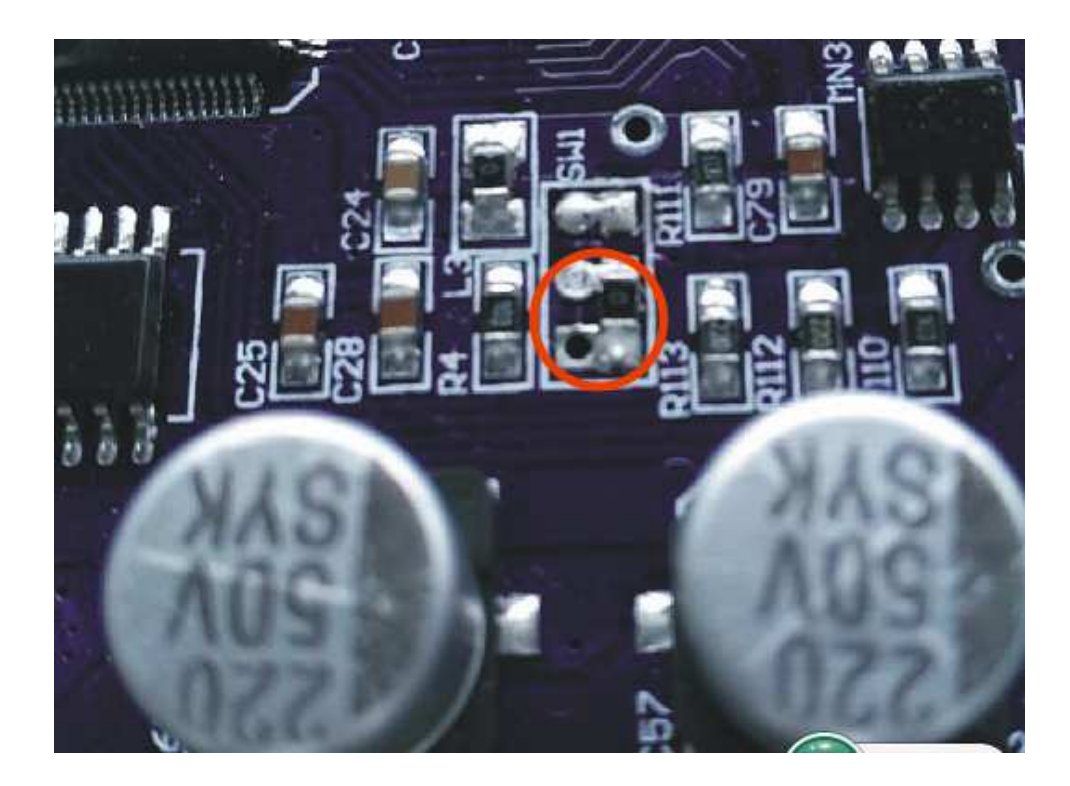